# Vejledning i reservation at rospinningstid

1. Åben hjemmesiden http://holbaek-roklub.dk/

| Http://holbaek-roklu D - C @ Http://holbaek-roklu                                                               | lolbæk Roklub                                                                                               | ×                          | ы <mark>й</mark>                                                                                                    | - □ - ×                                                                                                    |
|----------------------------------------------------------------------------------------------------|----------------------------------------------------------------------------------------------------|----------------------------|----------------------------------------------------------------------------------------------------|----------------------------------------------------------------------------------------------------|
| 🔓 🕶 🔝 🖛 🖃 🛲 🗢 Side 🕶 Sikkerhed 🕶 Funkt                                                                          | tioner 🕶 🔞 🕶 🦛 🍻                                                                                            |                            |                                                                                                    |                                                                                                    |
|                                                                                                    |                                                                                                    |                            |                                                                                                    |                                                                                                    |
| HOLBÆK                                                                                                    |                                                                                                    | orgvej 58A - 4300 Holbæk 📞 | 59 43 17 52 💌 info@ho                                                                                                    | olbaek-roklub.dk                                                                                                |
| RUALUB                                                                                                    |                                                                                                    |                            |                                                                                                    |                                                                                                    |
|                                                                                                    |                                                                                                    |                            |                                                                                                    |                                                                                                    |
|                                                                                                    |                                                                                                    |                            |                                                                                                    |                                                                                                    |
|                                                                                                    |                                                                                                    |                            |                                                                                                    |                                                                                                    |
|                                                                                                    |                                                                                                    |                            |                                                                                                    | the second second second second second second second second second second second second second second second se |
|                                                                                                    |                                                                                                    |                            |                                                                                                    |                                                                                                    |
|                                                                                                    | and and a                                                                                                   | 3. 4. 4                    | 4                                                                                                    | and the second                                                                                                  |
|                                                                                                    |                                                                                                    | 44                         |                                                                                                    | and the second                                                                                                  |
| Hjem Om HR Roning                                                                                               | Aktiviteter Kalence                                                                                         | der Ungdomsroning          | Ny Roer                                                                                                    | Forum                                                                                                    |
| Hjem Om HR Roning                                                                                               | Aktiviteter Kalence<br>ktivitetskalender                                                                    | der Ungdomsroning          | Ny Roer                                                                                                    | Forum                                                                                                    |
| Hjem Om HR Roning                                                                                               | Aktiviteter Kalence<br>ktivitetskalender<br>Kilometerstatistik                                              | der Ungdomsroning          | Ny Roer                                                                                                    | Forum<br>er                                                                                                    |
| Hjem       Om HR       Roning         Lipe       INFO OM ROSPINNING?       INFO OM ROSPINNING?                  | Aktiviteter Kalend<br>ktivitetskalender<br>Klometerstatistik<br>Booking                                     | der Ungdomsroning          | Ny Roer<br>Ny Roer<br>Brooptagning<br>Standerstrygning                                                                                                    | Forum                                                                                                    |
| Hjem Om HR Roning                                                                                               | Aktiviteter Kalend<br>ktivitetskalender<br>ktiometerstatistik<br>Booking                                    | der Ungdomsroning          | Ny Roer<br>Ny Roer<br>Brooptagning<br>Standerstrygning<br>Fællesspisning                                                                                                    | Forum                                                                                                    |
| Hjern Om HR Roning<br>NFO OM ROSPINNING?<br>ELLEDER                                                             | Aktiviteter Kalend<br>ktivitetskalender<br>ktivitetskalender<br>Kilometerstatistik<br>Booking<br>KONTAKT OS | der Ungdomsroning          | Ny Roer<br>Ny Roer<br>Brooptagning<br>Standerstrygning<br>Fællesspisning<br>HGR Dart aften                                                                                                    | Forum                                                                                                    |
| Hjem Om HR Roning     Hjem Om HR Roning     IFO OM ROSPINNING?     IEILEDER     Velkommen til Holbæk Ro         | Aktiviteter Kalend<br>ktivitetskalender<br>Klometerstatistik<br>Booking<br>KONTAKT OS                       | der Ungdomsroning          | Ny Roer<br>Ny Roer<br>Brooptagning<br>Standerstrygning<br>Fællesspisning<br>HGR Dart aften                                                                                                    | Forum                                                                                                    |
| Hjem Om HR Roning     Hjem Om HR Roning     Info OM ROSPINNING?     Info OM ROSPINNING?     Info OM ROSPINNING? | Aktiviteter Kalend<br>Aktivitetskalender<br>Kilometerstatistik<br>Booking<br>KONTAKT OS                     | der Ungdomsroning          | Ny Roer<br>Ny Roer<br>mende begivenhede<br>Brooptagning<br>Standerstrygning<br>Fællesspisning<br>HGR Dart aften<br>Standerstrygning<br>Exellesspisning<br>HGR Dart aften<br>Standerstrygning<br>Exellesspisning | Forum                                                                                                    |

2. placer mus på "Aktiviteter" og tryk på linket booking

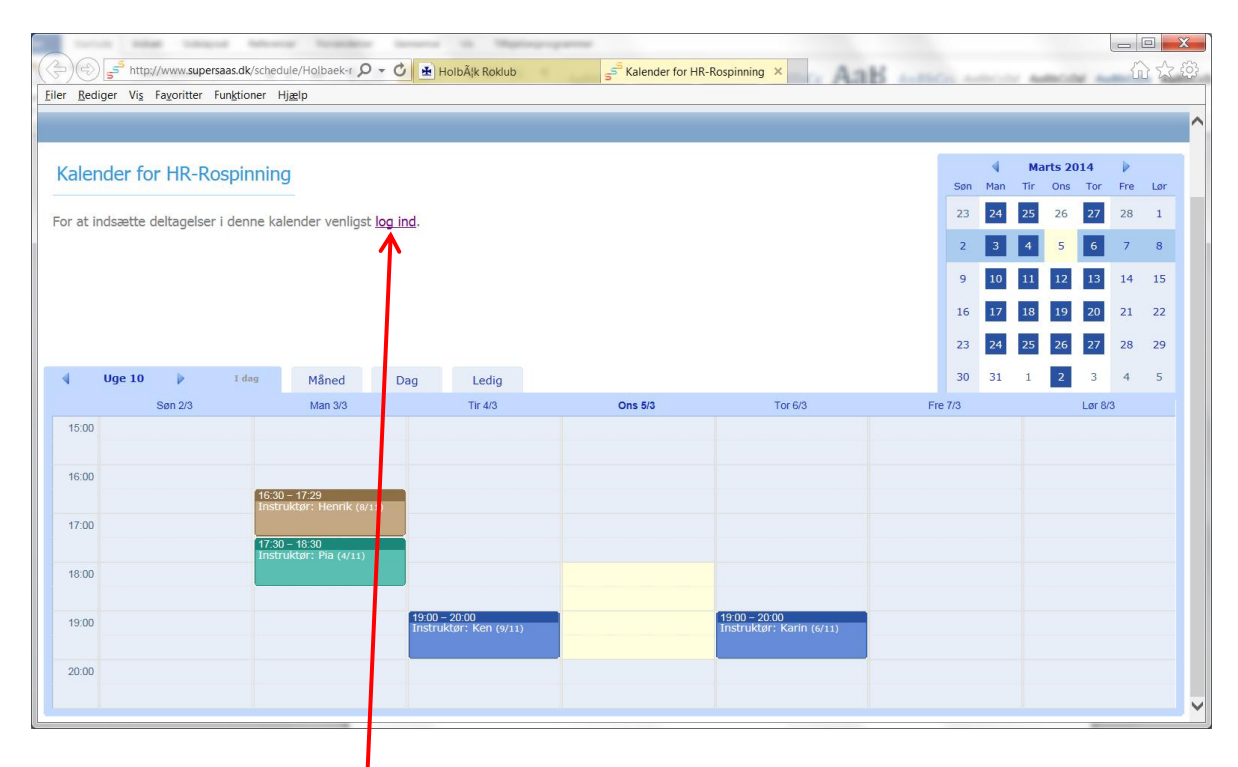

- 3. Tryk på link log ind
- 4. Skriv adgangskode: HR

| Eller Rediger Vis Fayoritter Funktioner Hjælp | > s <sup>55</sup> Bruger Login                   | × на Аав нем нем | - □ ×<br>슈☆郄      |
|-----------------------------------------------|--------------------------------------------------|------------------|-------------------|
| SuperSaaS                                     |                                                  |                  | Log Ind   🚹 Hjælp |
| Log<br>Bruger Logi                            | in til HR-Rospinning kalende<br>n<br>dgangskode: | 3 <b>7</b>       |                   |
|                                               | Log ind                                          |                  |                   |
|                                               | .og ind med et registeret login navn             |                  |                   |

| Red   | iger Vis | Fayoritter  | Funktioner H    | ljælp                        |                        | 5 Relation for the                                   |                          | B ANTICOL A |     |       | COMP 1 | U   |    |
|-------|----------|-------------|-----------------|------------------------------|------------------------|------------------------------------------------------|--------------------------|-------------|-----|-------|--------|-----|----|
|       |          |             |                 |                              |                        |                                                      |                          |             |     |       |        |     |    |
| aler  | nder fo  | r HR-Ro     | ospinning       | 3                            |                        |                                                      |                          |             | 4   | Mart  | 2014   | Þ   |    |
|       |          |             |                 |                              |                        |                                                      |                          | Søn         | Man | Tir C | ns Tor | Fre | Lø |
| at i  | ndsætte  | deltagelser | i denne kal     | lender venligst lo           | og ind.                |                                                      |                          | 23          | 24  | 25    | 6 27   | 28  | 1  |
|       |          |             |                 |                              |                        |                                                      |                          | 2           | 3   | 4     | 56     | 7   | 8  |
|       |          |             |                 |                              |                        |                                                      |                          | 9           | 10  | 11    | 2 13   | 14  | 15 |
|       |          |             |                 |                              |                        |                                                      |                          | 16          | 17  | 18    | 9 20   | 21  | 22 |
|       |          |             |                 |                              |                        |                                                      |                          |             |     |       |        |     |    |
|       |          |             |                 |                              |                        |                                                      |                          | 23          | 24  | 25    | 6 27   | 28  | 29 |
|       | Uge 11   | ₽           | <u>I dag</u>    | Måned                        | Dag Ledig              |                                                      |                          | 30          | 31  | 1     | 2 3    | 4   | 5  |
|       |          | Søn 9/3     |                 | Man 10/3                     | Tir 11/3               | Ons 12/3                                             | Tor 13/3                 | Fre 14/3    |     |       | Lør 1  | 5/3 |    |
| 15:00 |          |             |                 |                              |                        |                                                      |                          |             |     |       |        |     |    |
| 16:00 |          |             |                 |                              |                        |                                                      |                          |             |     |       |        |     |    |
|       |          |             | 16:30           | - 17:29                      |                        |                                                      |                          |             |     |       |        |     |    |
| 17:00 |          |             | insu c          |                              |                        |                                                      |                          |             |     |       |        |     |    |
|       |          |             | 17:30<br>Instru | – 18:30<br>uktør: Pia (4/11) |                        |                                                      |                          |             |     |       |        |     |    |
| 18:00 |          |             |                 |                              |                        |                                                      |                          |             |     |       |        |     |    |
|       |          |             |                 |                              | 49:00 - 20:00          | 10:00 - 20:00                                        | 10:00 - 20:00            |             |     |       |        |     |    |
| 19:00 |          |             |                 |                              | Instruktør: Ken (6/11) | Intro spinning (0/11)<br>Intro spinning inkl roskole | Instruktør: Karin (5/11) |             |     |       |        |     |    |
| 20.00 |          |             |                 |                              |                        |                                                      |                          |             |     |       |        |     |    |
|       |          |             |                 |                              |                        | 7                                                    |                          |             |     |       |        |     |    |

5. Tryk på den ønskede tid

### 6. Tryk log ind

| turned total total following formation                                                                                                    | laware th Migdagapp                                                                                                    | 11114                                                                                                    |                                                                                                    |                                 |                            |              |                       | X                |
|----------------------------------------------------------------------------------------------------|----------------------------------------------------------------------------------------------------|----------------------------------------------------------------------------------------------------|----------------------------------------------------------------------------------------------------|---------------------------------|----------------------------|--------------|-----------------------|------------------|
| ttp://www.supersaas.dk/schedule/Holbaek-r                                                                                                    | 🖒 🛃 Holbæk Roklub                                                                                                    | S <sup>5</sup> Kalender for HR-Rosp                                                                                                    | inning ×                                                                                                    | B annos an                      |                            |              | សិទ                   | 1                |
| ler <u>R</u> ediger Vi <u>s</u> Fa <u>v</u> oritter Fun <u>k</u> tioner Hj <u>æ</u> lp                                                                                                    |                                                                                                    |                                                                                                    |                                                                                                    |                                 |                            |              |                       |                  |
|                                                                                                    |                                                                                                    |                                                                                                    |                                                                                                    |                                 | ≪ Ma                       | arts 2014    | Þ                     |                  |
| Kalender for HR-Rospinning                                                                                                    |                                                                                                    |                                                                                                    |                                                                                                    | Søn                             | Man Tir                    | Ons Tor      | Fre Lø                | ør               |
| For at indsætte deltagelser i denne kalender venligst log                                                                                                    | g ind.                                                                                                    |                                                                                                    |                                                                                                    | 23                              | 24 25                      | 26 <b>27</b> | 28 1                  | 1                |
|                                                                                                    |                                                                                                    |                                                                                                    |                                                                                                    | 2                               | 3 4                        | 5 6          | 7 8                   | 3                |
|                                                                                                    |                                                                                                    | $\mathbf{X}$                                                                                                    |                                                                                                    | 9                               | 10 11                      | 12 13        | 14 19                 | 5                |
|                                                                                                    |                                                                                                    | $\mathbf{X}$                                                                                                    |                                                                                                    | 16                              | 17 18                      | 19 20        | 21 23                 | 2                |
|                                                                                                    |                                                                                                    |                                                                                                    |                                                                                                    | 23                              | 24 25                      | 26 27        | 28 29                 | .9               |
| Uge 11     Idag Måned      Søn 9/3     Man 10/3                                                                                                    | Dag Ledig                                                                                                    | Ons 12/3                                                                                                    | Tor 13/3                                                                                                    | 30<br>Fre 14/3                  | 31 1                       | 2 3          | 4 5<br>V3             | >                |
| 15:00                                                                                                    |                                                                                                    |                                                                                                    |                                                                                                    |                                 |                            |              |                       |                  |
| 16:00                                                                                                    |                                                                                                    |                                                                                                    |                                                                                                    |                                 |                            |              |                       |                  |
| (16:30 – 17:29<br>Instruktør: Henrik (5/11) (                                                                                                    |                                                                                                    |                                                                                                    | $\mathbf{i}$                                                                                                    |                                 |                            |              |                       |                  |
| 17:00                                                                                                    |                                                                                                    |                                                                                                    |                                                                                                    |                                 |                            |              |                       |                  |
| 18:00                                                                                                    |                                                                                                    |                                                                                                    |                                                                                                    |                                 |                            |              |                       |                  |
|                                                                                                    |                                                                                                    | Se Tid 🗵                                                                                                    |                                                                                                    |                                 | _                          |              |                       |                  |
| 19:00                                                                                                    | 19:00 – 20:00<br>Instruktør: Ken (6/11)                                                                                                    | Intro spinning<br>Intro spinning<br>Intro spinning                                                                                                    | inkl roskole                                                                                                    | Ons 12/3 19:00 -                | 20:00                      |              |                       |                  |
| 20:00                                                                                                    |                                                                                                    |                                                                                                    |                                                                                                    | 11                              | ledig                      |              |                       |                  |
|                                                                                                    |                                                                                                    |                                                                                                    | Ingen deltagelser e                                                                                                    | endnu                           |                            |              |                       |                  |
|                                                                                                    |                                                                                                    | Tox at indees                                                                                                    | tto daltagalaar i danna ku                                                                                                    | alandar vanliget lag i          | al Lule                    |              |                       |                  |
|                                                                                                    |                                                                                                    | For at indsæ                                                                                                    | tte deltagelser i denne k                                                                                                    | alender venligst <u>log ir</u>  | nd. <u>Luk</u>             |              |                       | -                |
|                                                                                                    |                                                                                                    | For at indsæ                                                                                                    | tte deltagelser i denne k                                                                                                    | alender venligst <u>log ir</u>  | nd. <u>Luk</u>             |              |                       | ¥                |
| () s <sup>50</sup> http://www.supersaas.dk/schedule/login/Holl D +                                                                                                    | 🖒 🛃 HolbÁjk Roklub                                                                                                    | For at indsæ                                                                                                    | tte deltagelser i denne k                                                                                                    | alender venligst log ir         | nd. Luk                    |              | - 0                   | ×<br>〉锁          |
| er Bediger Viş Fayoritter Funktioner Hjælp                                                                                                    | C HolbÄlk Roklub                                                                                                    | ि किप्सु For at indsæ                                                                                                    | tte deltagelser i denne k                                                                                                    | alender venligst log ir         | nd. Luk                    |              |                       | <b>×</b><br>२ कि |
| er Bediger Vis Faxoritter Funktioner Hjælp                                                                                                    | C HolbÄjk Roklub                                                                                                    | ि मिन at indsæ                                                                                                    | tte deltagelser i denne k                                                                                                    | alender venligst <u>log in</u>  | Logget i                   | nd Log Ud    | - D<br>2 <sup>^</sup> | X<br>分(3)<br>lp  |
| er Bediger Vis Favoritter Funktioner Hjælp                                                                                                    | Č HolbÅjk Roklub                                                                                                    | s <sup>5<sup>3</sup></sup> Bruger Login                                                                                                    | tte deltagelser i denne k                                                                                                    | alender venligst <u>log in</u>  | Logget i                   | nd Log Ud    | ©<br>Ĉî ∑̂            | ×<br>\$<br>\$    |
| er Bediger Vis Favoritter Funktioner Hjælp<br>SuperSaaS                                                                                                    | C 🛃 HolbÂlk Roklub                                                                                                    | ि किप्रा at indsæ                                                                                                    | tte deltagelser i denne k                                                                                                    | lalender venligst <u>log in</u> | Logget i                   | nd Log Ud    | L C                   | ×<br>₹€3         |
| er gediger Vis Faxoriter Funktioner Hjælp<br>SuperSaaS                                                                                                    | C HolbÄjk Roklub                                                                                                    | je <sup>ge</sup> Bruger Login                                                                                                    | tte deltagelser i denne k                                                                                                    | alender venligst <u>log in</u>  | <u>ld. Luk</u><br>Logget i | nd Log Ud    | - C I                 | ×<br>۲           |
| er Bediger Vis Faxoritter Funktioner Hjælp                                                                                                    | C Holbājk Roklub                                                                                                    | s <sup>s=®</sup> Bruger Login                                                                                                    | tte deltagelser i denne ko                                                                                                    | alender venligst <u>log in</u>  | Logget i                   | nd Log Ud    | - C                   | ×<br>令<br>ゆ      |
| er Bediger Vis Favoriter Funktioner Hjælp                                                                                                    | C Holbájk Roklub                                                                                                    | s <sup>se</sup> Bruger Login                                                                                                    | tte deltagelser i denne ko                                                                                                    | alender venligst <u>log in</u>  | Logget i                   | nd Log Ud    | - C                   | ×<br>\$\$<br>4   |
| er Bediger Vis Favoritter Funktioner Hjælp                                                                                                    | C                                                                                                    | r at indsæ<br>s <sup>s≞</sup> Bruger Login<br>R-Rospinning kalende                                                                                                    | tte deltagelser i denne k<br>×                                                                                                    | alender venligst <u>fog in</u>  | Logget i                   | nd Log Ud    | L D L                 | ×<br>≎ ⊄         |
| er Bediger Vis Fayoritter Fungtioner Hjælp<br>SuperSaaS                                                                                                    | C HolbÄjk Roklub<br>Login til HF<br>Bruger Login                                                                                                    | reation at indexe                                                                                                    | Ette deltagelser i denne kanne ka<br>Anne kanne ka<br>Anne kanne kanne kanne kanne kanne kanne kanne kanne kanne kanne kanne kanne kanne kanne kanne kanne kanne kanne kanne kanne kanne ka<br>Anne kanne kanne kanne kanne kanne kanne kanne kanne kanne kanne kanne kanne kanne kanne kanne kanne kanne kanne kanne kanne kanne kanne kanne kanne kanne kanne kanne kanne kanne kanne kanne kanne kanne kanne kanne kanne kanne kanne ka | alender venligst <u>log in</u>  | Logget i                   | nd Log Ud    | ← C fin fr            | ×<br>\$<br>\$    |
| er Bediger Vis Favoritter Funktioner Hjælp                                                                                                    | C  HolbÄjk Roklub Login til HF Bruger Login Ema Adgangskod                                                                                                    | R-Rospinning kalende                                                                                                    | tte deltagelser i denne ko                                                                                                    | alender venligst <u>log in</u>  | Logget i                   | nd Log Ud    | The second            | ×<br>2 00        |
| er Bediger Vis Favoritter Funktioner Hjælp                                                                                                    | C HolbÄjk Roklub<br>Login til HF<br>Bruger Login<br>Ema<br>Adgangskod                                                                                                    | Set indexed and a set indexed and a set indexed | tte deltagelser i denne ko                                                                                                    | alender venligst <u>log in</u>  | Logget i                   | nd Log Ud    |                       | k (              |
| (€) a <sup>5</sup> http://www.supersaas.dk/schedule/login/Holl Ø •<br>er Bediger Vis Fayoritter Funktioner Hjælp<br>SuperSaaS                                                                                                    | C * HolbAjk Roklub<br>Login til HF<br>Bruger Login<br>Ema<br>Adgangskod<br>@ F                                                                                                    | Comparent indexe                                                                                                    | er                                                                                                    | alender venligst [og in         | Logget i                   | nd Log Ud    | L D L                 | × ¢¢             |
| er Bediger Vis Fayoritter Funktioner Hjælp<br>SuperSaaS                                                                                                    | C      HolbÂlk Roklub  Login til HF Bruger Login  Ema Adgangskod      F      F      F      F      F      F      F      F      S                                                                                                    |                                                                                                    | er                                                                                                    | alender venligst <u>log in</u>  | Logget i                   | nd Log Ud    | L D L                 | ¥<br>€9 5        |
| e Bediger Vis Fayoritter Funktioner Hjælp<br>SuperSaaS                                                                                                    | C      HolbÂjk Roklub<br>Login til HF<br>Bruger Login<br>Ema<br>Adgangskod<br>● F<br>○ 5                                                                                                    | Control in the second second  | er                                                                                                    | alender venligst [og ir         | Logget i                   | nd Log Ud    | L C Hind              | × \$             |
| er Bediger Vis Faxoritter Funktioner Hjælp                                                                                                    | C HolbÄjk Roklub<br>Login til HF<br>Bruger Login<br>Ema<br>Adgangskod<br>Opre                                                                                                    |                                                                                                    | ette deltagelser i denne ka                                                                                                    |                                 | Logget i                   | nd Log Ud    | L Hind                | × 夺              |
| Image: Second Second | C Holbājk Roklub<br>Login til HR<br>Bruger Login<br>Ema<br>Adgangskod<br>@ F<br>Opre                                                                                                    | Compare a indexe                                                                                                    | er                                                                                                    | alender venligst [og in         | Logget i                   | nd Log Ud    | L D Hae               | × \$\$           |
| (€) a <sup>5</sup> http://www.supersaas.dk/schedule/login/Holl Ø •<br>er Bediger Vis Fayoritter Funktioner Hjælp SuperSaaS                                                                                                    | C + HolbAjk Roklub<br>Login til HF<br>Bruger Login<br>Ema<br>Adgangskod<br>@  <br>0  <br>0  <br>0  <br>0  <br>0                                                                                                    |                                                                                                    | er                                                                                                    |                                 | Logget i                   | nd Log Ud    |                       | × \$             |
| er Bediger Vis Fayoritter Funktioner Hjølp<br>SuperSaaS                                                                                                    | C      HolbÂ(k Roklub<br>Login til HF<br>Bruger Login<br>Ema<br>Adgangskod<br>● ↑<br>● ↑ | Compare a indexe  Compare a indexe  Compare a i | er                                                                                                    |                                 | Logget i                   | nd Log Ud    |                       | × 49             |

7. Første gang du skal reservere tid skal du oprette brugerkonto tryk på link <u>Opret en ny brugerkonto</u>. Ellers login med email og adgangskode.

#### 8. Skriv din e-mail og vælg en adgangskode

| Eiler Rediger Vis Favoritter Funktioner Hj  | iælp                              | Roklub 55 Ny br                    | ruger til konto Holbaek ×                 | aB antici anti | <u>መ እና</u> ዩያ            |
|---------------------------------------------|-----------------------------------|------------------------------------|-------------------------------------------|----------------|---------------------------|
| 000                                         |                                   |                                    |                                           |                | Logget ind Log Ud 🏬 Hjælp |
| SuperSaaS                                   |                                   |                                    |                                           |                |                           |
|                                             |                                   |                                    |                                           |                |                           |
|                                             |                                   |                                    |                                           |                |                           |
|                                             | Ny bruger til kor                 | o Holbaek-roklub                   |                                           |                |                           |
|                                             | Vanliget indtagt ding .           | databar                            |                                           |                |                           |
|                                             | venigst indtast dine i            | letaijer                           | /                                         |                |                           |
|                                             | Email                             | din@e-nail.dk                      | *                                         |                |                           |
|                                             | Adgangskod                        | Din e-mail adresse er dit log      | n navn                                    |                |                           |
|                                             | Fulde navn                        |                                    |                                           |                |                           |
|                                             | Telefon                           |                                    |                                           |                |                           |
|                                             | Adresse                           |                                    | 0                                         |                |                           |
|                                             |                                   |                                    | * Indikerer at feltet skal udfyldes       |                |                           |
|                                             |                                   | Opret Till                         | Dage                                      |                |                           |
|                                             |                                   |                                    |                                           |                |                           |
|                                             |                                   |                                    |                                           |                |                           |
|                                             |                                   |                                    |                                           |                |                           |
|                                             |                                   |                                    |                                           |                |                           |
| + http://www.supersaas.dk/schedu            | ile/Holbaek-r ♀ ▾ ♂ 🛃 HolbÃik     | Roklub 5 <sup>55</sup> Kaler       | der for HR-Rospinning ×                   | aH anno an     | 合众邻                       |
| Eiler Rediger Vis Favoritter Funktioner Hj. | ælp                               |                                    |                                           |                |                           |
|                                             |                                   |                                    |                                           |                |                           |
| Kalender for HR-Rospinning                  | 1                                 |                                    |                                           | Sep Mar        | Marts 2014                |
| Klik nå en tid for at se detalier og for al | t oprette en ny deltagelse. Du k  | in redigere dine egne deltas       | alser ved at klikke nå dem                | 23 24          | 25 26 27 28 1             |
| Kilk på en tid för at se detaijer og för a  | t oprette en ny deltagelse. Du ka | in realgere ante egne deltag       | eisei veu at kiikke pa dem.               | 2 3            | 4 5 6 7 8                 |
|                                             |                                   |                                    |                                           | 9 10           | 11 12 13 14 15            |
|                                             |                                   |                                    |                                           | 16 17          | 18 19 20 21 22            |
|                                             |                                   |                                    |                                           | 23 24          | 25 26 27 28 29            |
| 🖣 Uge 11 🕨 <u>I dag</u>                     | Måned Dag Ove                     | rsigt Ledig                        |                                           | 30 31          | 1 2 3 4 5                 |
| Søn 9/3<br>15:00                            | Man 10/3 Tir 1                    | 1/3 Ons 12/                        | 3 Tor 13/3                                | Fre 14/3       | Lør 15/3                  |
|                                             |                                   |                                    |                                           |                |                           |
| 16:00                                       | - 17:29                           |                                    |                                           |                |                           |
| 17:00 Instru                                | ktør: Henrik (5/11)               |                                    |                                           |                |                           |
| 17:30 -<br>Instru                           | – 18:30<br>iktør: Pia (4/11)      |                                    |                                           |                |                           |
| 18:00                                       |                                   |                                    |                                           |                |                           |
| 19:00                                       | 19:00 – 20:00<br>Instruktør: Ke   | 19:00 – 20:00<br>Intro spinning (o | 19:00 – 20:00<br>Instruktør: Karin (5/11) |                |                           |
| 20:00                                       |                                   |                                    |                                           |                |                           |
| and MM                                      |                                   |                                    |                                           |                |                           |
|                                             |                                   |                                    |                                           |                |                           |

9. Tryk på den ønskede tid.

## 10. Tryk <u>Ny Deltagelse</u>

|                                                                                                    | streng branker in                                                                                                    | and the Manager                                                           | parents.                                                                                                    |                                                                                                    |                                                    |                                                                                                    |                                                                                                    | 1                                                                                                    |                                                                                              |
|----------------------------------------------------------------------------------------------------|----------------------------------------------------------------------------------------------------|---------------------------------------------------------------------------|----------------------------------------------------------------------------------------------------|----------------------------------------------------------------------------------------------------|----------------------------------------------------|----------------------------------------------------------------------------------------------------|----------------------------------------------------------------------------------------------------|----------------------------------------------------------------------------------------------------|----------------------------------------------------------------------------------------------|
| http://www.supersaas.dk/                                                                                                    | /schedule/Holbaek-r 🔎 👻 🖒                                                                                                    | 🛃 Holbæk Roklub                                                           | S <sup>5</sup> Kalender for HR-Ros                                                                                                    | spinning ×                                                                                                  | -                                                  |                                                                                                    | -                                                                                                    | {                                                                                                    | 60 %                                                                                         |
| <u>Rediger Vis</u> Fa <u>v</u> oritter Fun <u>k</u> tion                                                                                                    | ner Hj <u>æ</u> lp                                                                                                    |                                                                           |                                                                                                    |                                                                                                    |                                                    |                                                                                                    |                                                                                                    |                                                                                                    |                                                                                              |
|                                                                                                    |                                                                                                    |                                                                           |                                                                                                    |                                                                                                    | _                                                  |                                                                                                    |                                                                                                    | . N                                                                                                    |                                                                                              |
| alender for HR-Rospin                                                                                                    | ning                                                                                                    |                                                                           | \                                                                                                    |                                                                                                    | Søn                                                | Man Ti                                                                                                    | r Ons                                                                                                    | 4 🕨<br>Tor Fre                                                                                                    | e Lør                                                                                        |
| k på en tid for at se detalier og                                                                                                    | for at oprette en ny delta                                                                                                    | igelse. Du kan redigere d                                                 | line one deltagelser ved at                                                                                                    | klikke på dem.                                                                                              | 23                                                 | 24 25                                                                                                    | 26                                                                                                    | 27 28                                                                                                    | 1                                                                                            |
|                                                                                                    | ,,,,,                                                                                                    | 55                                                                        |                                                                                                    | ,                                                                                                    | 2                                                  | 3 4                                                                                                    | 5                                                                                                    | 6 7                                                                                                    | 8                                                                                            |
|                                                                                                    |                                                                                                    |                                                                           |                                                                                                    |                                                                                                    | 9                                                  | 10 1                                                                                                    | 12                                                                                                    | 13 14                                                                                                    | 15                                                                                           |
|                                                                                                    |                                                                                                    |                                                                           |                                                                                                    |                                                                                                    | 16                                                 | 17 18                                                                                                    | 3 19                                                                                                    | 20 21                                                                                                    | 22                                                                                           |
|                                                                                                    |                                                                                                    |                                                                           |                                                                                                    |                                                                                                    | 23                                                 | 24 25                                                                                                    | 5 26                                                                                                    | 27 28                                                                                                    | 29                                                                                           |
| Uge 11 🕨 I da                                                                                                    | Måned Da                                                                                                    | a Oversigt I                                                              | edia                                                                                                    |                                                                                                    | 30                                                 | 31 1                                                                                                    | 2                                                                                                    | 3 4                                                                                                    | 5                                                                                            |
| Søn 9/3                                                                                                    | Man 10/3                                                                                                    | Tir 11/3                                                                  | Ons 12/3                                                                                                    | Tor 13/3                                                                                                    | Fre 14/3                                           |                                                                                                    | Le                                                                                                    | ər 15/3                                                                                                    |                                                                                              |
| 15:00                                                                                                    |                                                                                                    |                                                                           |                                                                                                    |                                                                                                    |                                                    |                                                                                                    |                                                                                                    |                                                                                                    |                                                                                              |
| 10.00                                                                                                    |                                                                                                    |                                                                           |                                                                                                    |                                                                                                    |                                                    |                                                                                                    |                                                                                                    |                                                                                                    |                                                                                              |
| 16.00                                                                                                    | 16:30 - 17:29                                                                                                    |                                                                           |                                                                                                    |                                                                                                    |                                                    |                                                                                                    |                                                                                                    |                                                                                                    |                                                                                              |
| 17:00                                                                                                    | 1150 UKU/I . HEIIIIK (5/11)                                                                                                    |                                                                           |                                                                                                    |                                                                                                    |                                                    |                                                                                                    |                                                                                                    |                                                                                                    |                                                                                              |
|                                                                                                    | 17:30 – 18:30<br>Instruktør: Pia (4/11)                                                                                                    |                                                                           |                                                                                                    |                                                                                                    |                                                    |                                                                                                    |                                                                                                    |                                                                                                    |                                                                                              |
| 18:00                                                                                                    |                                                                                                    |                                                                           | Se Tid 🔽                                                                                                    |                                                                                                    |                                                    |                                                                                                    |                                                                                                    |                                                                                                    |                                                                                              |
| 19:00                                                                                                    |                                                                                                    | 19:00 – 20:00<br>Instruktør: Ken (6/11)                                   | 19:00 - 20:00<br>Intro spinning (Intro spinning)                                                                                                    | ning Ons 12/3                                                                                               | 19:00 - 20:00                                      |                                                                                                    |                                                                                                    |                                                                                                    |                                                                                              |
|                                                                                                    |                                                                                                    |                                                                           | Intro spinning i Intro spinn                                                                                                    | ing inkl toskole                                                                                            | 0/11                                               |                                                                                                    |                                                                                                    |                                                                                                    |                                                                                              |
| 20:00                                                                                                    |                                                                                                    |                                                                           |                                                                                                    |                                                                                                    | 11 ledig                                           |                                                                                                    |                                                                                                    |                                                                                                    |                                                                                              |
|                                                                                                    |                                                                                                    |                                                                           |                                                                                                    | Ingen oprageiser endnu                                                                                      |                                                    |                                                                                                    |                                                                                                    |                                                                                                    |                                                                                              |
|                                                                                                    |                                                                                                    |                                                                           | ECAL                                                                                                    | Ny Deltagelse Luk                                                                                           |                                                    |                                                                                                    |                                                                                                    |                                                                                                    |                                                                                              |
|                                                                                                    | Warren fermilier in                                                                                                    |                                                                           |                                                                                                    | <u>Ny Deltagelse Luk</u>                                                                                    |                                                    |                                                                                                    | _                                                                                                    |                                                                                                    |                                                                                              |
| ediger Viş Faxoritter Funktion                                                                                                    | /schedule/Holbaek-r∮ → 👌<br>ner Hjælp                                                                                                    | 🖻 HolbÂļk Roklub                                                          | s <sup>==</sup> Kalender for HR-Ro                                                                                                    | Ny Deltagelse Luk                                                                                           |                                                    |                                                                                                    |                                                                                                    |                                                                                                    | 0<br>ŵ %                                                                                     |
| Ediger Vis Fayoritter Funktion                                                                                                    | /schedule/Holbaek-r♀♀♂<br>ner Hjælp<br>Inning                                                                                                    | 🛓 HolbÄjk Roklub                                                          | ाहक<br>इ <sup>55</sup> Kalender for HR-Ro                                                                                                    | Ny Deltagelse Luk                                                                                           |                                                    | 4                                                                                                    | Marts 201:                                                                                                    | 4                                                                                                    | 0<br>10 2                                                                                    |
| Eediger Vig Fagoritter Funktion     Alender for HR-Rospin                                                                                                    | /schedule/Holbaek-r ♀ ★ ♂<br>ner Hjælp<br>nning                                                                                                    | 🛓 HolbÂjk Roklub                                                          | تعنی<br>ج <sup>5</sup> Kalender for HR-Ro                                                                                                    | Ny Deltagelse Luk                                                                                           | San                                                | 4 I<br>Man Ti                                                                                                    | Marts 201<br>r Ons                                                                                                    | 4<br>Tor Free                                                                                                    | E Lor                                                                                        |
| الله المعالم المعالم المعالم المعالم المعالم (المعالم) (المحافظ المعالم) (المحافظ المعالم) (المحافظ المحافظ المحاف<br>المحافظ المحافظ المحافظ المحافظ المحافظ المحافظ المحافظ المحافظ المحافظ المحافظ المحافظ المحافظ المحافظ المحافظ المحافظ المحافظ المحافظ المحافظ المحافظ المحافظ المحافظ المحافظ المحافظ المحافظ الم<br>محافظ المحافظ المحاف                                                                                                    | /schedule/Holbaek-r ♀ < ♂<br>ner Hjælp<br>nning<br>g for at oprette en ny delta                                                                                                    | 😰 HolbÂik Roklub                                                          | ार्के Kalender for HR-Ro                                                                                                    | Ny Deltagelse Luk<br>spinning ×                                                                             | 5an<br>23                                          | 4 II<br>Man Ti<br>24 2:                                                                                                    | Marts 201<br>r Ons <sup>-</sup><br>5 26                                                                                                    | 4<br>Tor Fre 27 28                                                                                                    | اللہ ا                                                                                       |
| الله المعالم المعالم المعالم المعالم (المعالم المعالم) (المحافظ المعالم) (المحافظ المعالم) (المحافظ المحافظ المحاف<br>المحافظ المحافظ المحافظ المحافظ المحافظ المحافظ المحافظ المحافظ المحافظ المحافظ المحافظ المحافظ المحافظ المحافظ المحافظ المحافظ المحافظ المحافظ المحافظ المحافظ المحافظ المحافظ المحافظ المحافظ الم<br>المحافظ المحافظ المحافظ المحافظ المحافظ المحافظ المحافظ المحافظ المحافظ المحافظ المحافظ المحافظ المحافظ المحافظ المحافظ المحافظ المحافظ المحافظ المحافظ المحافظ المحافظ المحافظ المحافظ المحافظ المحافظ المحافظ المحافظ المحافظ المحافظ المحافظ المحافظ المحافظ المحافظ المحافظ المحافظ المحافظ المحافظ الم<br>المحافظ المحافظ المحافظ المحافظ المحافظ المحافظ المحافظ المحافظ المحافظ المحافظ المحافظ المحافظ المحافظ المحافظ المحافظ المحافظ المحافظ المحافظ المحافظ المحافظ المحافظ المحافظ المحاف المحافظ المحافظ المحافظ المحاف حماض محافظ المحافض ا     | /schedule/Holbaek-r ♀ < ♂<br>ner Hjælp<br>nning<br>g for at oprette en ny delta                                                                                                    | HolbÂţk Roklub                                                            | ाहू<br>इ <sup>-5</sup> Kalender for HR-Ro                                                                                                    | Ny Deltagelse Luk<br>spinning ×                                                                             | 500<br>23<br>2                                     | <ul> <li>Man</li> <li>Ti</li> <li>24</li> <li>24</li> <li>3</li> <li>4</li> </ul>                                                                                                    | Marts 201-<br>r Ons 1<br>5 26<br>5                                                                                                    | 4<br>Tor Free 27 28 6 7                                                                                                    | E Løn<br>1 1<br>8                                                                            |
| الله المعالم المعالم (المعالم المعالم المعالم المعالم) (المحافظ المعالم) (المحافظ المعالم) (المحافظ المحافظ ا<br>محافظ المحافظ المحافظ المحافظ المحافظ المحافظ المحافظ المحافظ المحافظ المحافظ المحافظ المحافظ المحافظ المحافظ ال<br>واصل المحافظ المحافظ المحاف<br>محافظ المحافظ المحافظ المحافظ المحافظ المحافظ المحافظ المحافظ المحافظ المحافظ المحافظ المحافظ المحافظ المحافظ المحافظ المحافظ المحافظ المحافظ المحافظ المحافظ المحافظ المحافظ المحافظ المحافظ المحافظ المحافظ المحاف<br>محافظ المحافظ المحا    | /schedule/Holbaek-r P + C<br>ner Hjælp<br>Ining<br>g for at oprette en ny delta                                                                                                    | ▲ HolbĂţk Roklub Igelse. Du kan redigere d                                | یع<br>S <sup>S Kalender for HR-Ro</sup>                                                                                                    | Ny Deltagelse Luk                                                                                           | Son<br>23<br>2<br>9                                | Man 11<br>24 2:<br>3 4<br>10 1                                                                                                    | Marts 2011<br>r Ons 2<br>5 26<br>5<br>1 12                                                                                                    | 4<br>107 Free 27 28 6 7 13 14                                                                                                    | e Lon<br>1<br>8<br>15                                                                        |
| (e) [s <sup>=*</sup> http://www.supersaas.dk,<br>Bediger Vis Fayoritter Funktion<br>alender for HR-Rospin<br>< på en tid for at se detaljer og                                                                                                    | /schedule/Holbaek-r                                                                                                    | 🛃 HolbÄik Roklub                                                          | ाहक<br>इ <sup>55</sup> Kalender for HR-Ro                                                                                                    | Ny Deltagelse Luk<br>spinning ×                                                                             | Son<br>23<br>2<br>9<br>16                          | 4 1<br>Man 1<br>24 2<br>3 4<br>10 1<br>17 14                                                                                                    | Marts 201<br>r Ons 2<br>26<br>5<br>4<br>12<br>3<br>19                                                                                                    | 4 )<br>Tor Free<br>27 28<br>6 7<br>13 14<br>20 21                                                                                                    | e Lor<br>1 1<br>8<br>15                                                                      |
| الله المعالم المعالم المعالم المعالم المعالم (المعالم المعالم) (المعالم المعالم الم<br>معالم معالم المعالم المعالم المعالم المعالم المعالم المعالم المعالم المعالم المعالم المعالم المعالم المعالم المع<br>معالم معالم المعالم المعالم المعالم المعالم المعالم المعالم المعالم المعالم المعالم المعالم معالم معالم معالم ال<br>معالم معالم المعالم المعالم المعالم المعالم المعالم المعالم المعالم المعالم المعالم المعالم المعالم المعالم المعالم المعالم المعالم المعالم المعالم المعالم المعالم المعالم معالم معالم معالم معالم معالم معالم معالم معالم معالم معالم معالم معالم معالم معالم معالم معالم<br>معالم معالم معالم معالم معالم معالم معالم معالم معالم معالم معالم معالم معالم معالم معالم معالم معالم معالم معالم معالم معالم معالم معالم معالم معالم معالم معالم معالم معالم معالم معالم معالم معالم معالم معالم معالم معالم معالم<br>معالم | /schedule/Holbaek-r ♀ ★ ♂<br>ner Hjælp<br>nning<br>g for at oprette en ny delta                                                                                                    | HolbÄjk Roklub<br>agelse. Du kan redigere og                              | ाहक<br>उ <sup>55</sup> Kalender for HR-Ro                                                                                                    | <u>Ny Deltagelse Luk</u><br>spinning ×                                                                      | 5an<br>23<br>2<br>9<br>16<br>23                    | Man 11<br>24 2<br>3 4<br>10 11<br>17 14<br>24 2                                                                                                    | Marts 201<br>T Ons 26<br>26<br>5<br>12<br>12<br>12<br>12<br>12<br>12<br>12                                                                                                    | 4 )<br>Tor Free<br>27 28<br>6 7<br>13 14<br>20 21<br>27 28                                                                                                    | <ul> <li>Lor</li> <li>1</li> <li>15</li> <li>22</li> <li>29</li> </ul>                       |
| Bediger Vig Fagoritter Funktion     Bediger Vig Fagoritter Funktion     alender for HR-Rospin     k på en tid for at se detaljer og                                                                                                    | r/schedule/Holbaek-r ♀ < ♥<br>ner Hjælp<br>ning<br>g for at oprette en ny delta                                                                                                    | HolbÂjk Roklub<br>Igelse. Du kan redigere d                               | العند المعالم المعالم<br>والمعالم المعالم المعالم المعالم المعالم المعالم المعالم المعالم المعالم المعالم المعالم المعالم المعالم المعالم                                                                                                    | <u>Ny Deltagelse Luk</u><br>spinning ×                                                                      | 500<br>23<br>2<br>9<br>16<br>23<br>30              | 4 1<br>Man 11<br>24 22<br>3 4<br>10 1<br>17 1<br>12<br>24 22<br>31 1                                                                                                    | Marts 201.<br>r Ons 2<br>26<br>5<br>21<br>12<br>12<br>3<br>19<br>5<br>26<br>2                                                                                                    | 4 ) 1<br>Tor Free<br>27 28<br>6 7<br>13 14<br>20 21<br>27 28<br>3 4                                                                                                    | <ul> <li>Lor</li> <li>1</li> <li>8</li> <li>15</li> <li>22</li> <li>29</li> <li>5</li> </ul> |
| Eediger Vig Fayoritter Function  alender for HR-Rospin  x på en tid for at se detaljer og  Uge 11      Ida  Sen 9/3 15:00                                                                                                    | /schedule/Holbaek-r <b>&gt;                                   </b>                                                                                                    | HolbÁjk Roklub<br>agelse. Du kan redigere d<br>ng Oversigt L<br>Tir 11/3  | edig                                                                                                    | Ny Deltagelse Luk<br>spinning ×                                                                             | 500<br>23<br>2<br>9<br>16<br>23<br>30<br>Fre 14/3  | Man 17<br>24 22<br>3 4<br>10 11<br>17 14<br>24 22<br>31 1                                                                                                    | Marts 201<br>r Ons 2<br>5 26<br>5 26<br>5 26<br>5 26<br>5 26<br>5 26<br>5 26<br>5                                                                                                    | 4 Protection 11 Protection 11 | <ul> <li>Lor</li> <li>1</li> <li>3</li> <li>15</li> <li>22</li> <li>29</li> <li>5</li> </ul> |
| ediger Vig Fayoritter Function<br>alender for HR-Rospin<br>c på en tid for at se detaljer og<br>Uge 11 June Lea<br>Sen 9/3                                                                                                    | fschedule/Holbaek-r <b>P</b> + <b>C</b><br>nner Hjælp<br>nning<br>g for at oprette en ny delta<br>g Måned Da<br>Man 10/3                                                                                                    | HolbÄjk Roklub<br>agelse. Du kan redigere d<br>g Oversigt L<br>Tir 11/3   | Edig                                                                                                    | Ny Deltagelse Luk<br>spinning ×<br>klikke på dem.                                                           | Sen<br>23<br>2<br>9<br>16<br>23<br>30<br>7Fre 14/3 | Man 17<br>24 2:<br>3 4<br>10 11<br>24 2:<br>3 4<br>20 12<br>3 4<br>20 12<br>3 1                                                                                                    | Marts 201<br>Ons<br>26<br>5<br>6<br>12<br>12<br>12<br>12<br>26<br>20<br>21<br>21<br>21<br>21<br>21<br>21<br>21<br>21<br>21<br>21                                                                                                    | 4 1 7 Free<br>27 28<br>6 7<br>13 14<br>20 21<br>27 28<br>3 4<br>3 4                                                                                                    | E Lør<br>i 1<br>8<br>15<br>22<br>5                                                           |
| i uge 11 i tabele in the second second s                 | fschedule/Holbaek-r P + C<br>ner Hjælp<br>nning<br>g for at oprette en ny delta<br>Man 10/3                                                                                                    | HolbÂţk Roklub<br>Igelse. Du kan redigere d<br>Ige Oversigt L<br>Tir 11/3 | edig                                                                                                    | Ny Deltagelse Luk<br>spinning ×<br>: klikke på dem.                                                         | 500<br>23<br>2<br>9<br>16<br>23<br>30<br>Fre 14/3  | <ul> <li>Man</li> <li>Ti</li> <li>24</li> <li>24</li> <li></li></ul>                                                                                                    | Marts 201<br>7 0m 1<br>2 26<br>8 1<br>3 26<br>8 1<br>3 20<br>8 1<br>9 1<br>9 2<br>2 L                                                                                                    | 4 1<br>Tor Fre<br>27 28<br>6 7<br>13 14<br>20 21<br>13 14<br>20 21<br>3 4<br>3 4                                                                                                    | <ul> <li>Lør</li> <li>1</li> <li>8</li> <li>15</li> <li>22</li> <li>29</li> <li>5</li> </ul> |
| Uge 11 Uge 11 Uge 1 Uge 11 Uge 11 Uge 11 Uge 11 Uge 11 Uge 1 Uge 11 Uge 1 Uge 1              | /schedule/Holbaek-r P + C<br>ner Hjælp<br>nning<br>g for at oprette en ny delta<br>Man 10/3<br>15:50 – 17:29<br>Instruktør: Henrik (5/11)                                                                                                    | HolbÂţk Roklub<br>Igelse. Du kan redigere d<br>Ige Oversigt L<br>Tir 11/3 | edig                                                                                                    | Ny Deltagelse Luk<br>spinning ×<br>klikke på dem.                                                           | San<br>23<br>2<br>9<br>16<br>23<br>30<br>Fre 14/3  | Man 11<br>24 22<br>3 4<br>10 11<br>17 11<br>24 22<br>31 1                                                                                                    | Marts 201<br>7 0ns 1<br>3 26 0<br>9 10 0<br>1 10 0<br>1 10 0 0<br>1 10 0 0<br>1 10 0 0<br>1 10 0 0<br>1 10 0 0<br>1 10 0 0<br>1 10 0 0 0<br>1 10 0 0 0 | 4 1<br>Tor Free<br>27 28<br>6 7<br>13 14<br>20 21<br>27 28<br>3 4<br>3 4                                                                                                    | <ul> <li>Lor</li> <li>1</li> <li>15</li> <li>22</li> <li>29</li> <li>5</li> </ul>            |
| E      E     E     E     E     E     E     E     E     E     E     E     E     E  E     E     E  E     E  E  E  E  E  E  E  E  E  E  E  E  E  E  E  E  E  E  E  E  E  E  E  E  E  E  E  E  E  E  E  E  E  E  E  E  E  E  E  E  E  E  E  E  E  E  E  E  E  E  E  E  E                                                                                                    | /schedule/Holbaek-r / + C<br>ner Hjælp<br>ining<br>g for at oprette en ny delta<br>Måned Da<br>Man 10/3<br>16:30 – 17:29<br>Instruktør: Henrik (9/13)<br>17:30 – 10:30                                                                                                    | HolbÂţk Roklub<br>agelse. Du kan redigere d<br>ng Oversigt L<br>Tir 11/3  | edig                                                                                                    | Ny Deltagelse Luk<br>spinning ×<br>: klikke på dem.                                                         | Sen<br>23<br>2<br>9<br>16<br>23<br>30<br>Fre 14/3  | Man 11<br>24 22<br>3 4<br>10 11<br>17 14<br>24 22<br>31 1                                                                                                    | Marts 201<br>7 Ons 7<br>3 2 2<br>3 2 12<br>3 3 12<br>3 3 12<br>4 2<br>2 2<br>4                                                                                                    | 4 P<br>Tor Free<br>27 28<br>6 7<br>13 14<br>20 21<br>28<br>3 4<br>4<br>9 15/3                                                                                                    | Lor<br>Lor<br>1<br>22<br>29<br>5                                                             |
| E      E     E     E     E     E     E     E     E     E     E     E     E     E    E  E     E  E     E  E     E  E     E  E     E  E     E  E  E   E   E  E  E  E  E  E  E  E  E  E  E  E  E  E  E  E  E  E  E  E  E  E  E  E  E  E  E  E  E  E  E  E  E  E  E  E  E  E  E  E  E  E                                                                                                    | <pre>/cchedule/Holbaek:r P + C<br/>ner Hjælp<br/>ining<br/>g for at oprette en ny delta<br/>Man 10/3<br/>16:30 - 17:29<br/>Instruktør: Henrik (9/11)<br/>17:30 - 10:30<br/>Instruktør: Pia (9/11)</pre>                                                                                                    | HolbÄik Roklub  Igelse. Du kan redigere c  Tir 11/3                       | edig                                                                                                    | Ny Deltagelse Luk<br>spinning ×                                                                             | 5an<br>23<br>2<br>9<br>16<br>23<br>30<br>Fre 14/3  | <ul> <li>In Man 11</li> <li>24 22</li> <li>3 4</li> <li>10 11</li> <li>11</li> <li>124 22</li> <li>31 1</li> </ul>                                                                                                    | Marts 201<br>7 Ons 1<br>5 2 6<br>5 3<br>1 12 1<br>6 2 6<br>7 0<br>7 0<br>7 0<br>7 0<br>7 0<br>7 0<br>7 0<br>7 0                                                                                                    | 4 P<br>Tor Free<br>27 28<br>6 7<br>13 14<br>20 21<br>28<br>3 4<br>9<br>15/3                                                                                                    | <ul> <li>Lor</li> <li>1</li> <li>8</li> <li>15</li> <li>22</li> <li>29</li> <li>5</li> </ul> |
| Loge 11     Loge 11     Loge 13     Loge 14     Loge 14     L                  | /schedule/Holbaek:r P - C<br>ner Hjælp<br>ining<br>g for at oprette en ny delta<br>Måned Da<br>Man 10/3<br>16:30 - 17:29<br>Instruktør: Henrik (9/11)<br>17:80 - 18:30<br>Instruktør: Pia (4/11)                                                                                                    | HolbÂik Roklub  Igelse. Du kan redigere d  Tir 11/3                       | edig<br>Ons 123                                                                                                    | Ny Deltagelse Luk<br>spinning ×<br>: klikke på dem.<br>Tor 13/3                                             | 5en<br>23<br>2<br>9<br>16<br>23<br>30<br>Fre 14/3  | <ul> <li>In Man 17</li> <li>24 22</li> <li>3 4</li> <li>10 11</li> <li>11</li> <li>12</li> <li>24 22</li> <li>31 1</li> </ul>                                                                                                    | Marts 201<br>2 06 0<br>2 2 0<br>3 10 0<br>3 10 0<br>4 10 0<br>4 10 0<br>10 0<br>10 0<br>10 0<br>10 0<br>10 0<br>10 0<br>10 0<br>10 0<br>10 0<br>10 0<br>10 0<br>10 0<br>10 0<br>10 0<br>10 0<br>10 0<br>10 0<br>10 0<br>10 0<br>10 0<br>10 0<br>10 0<br>10 0<br>10 0<br>10 0                                                                                                    | 4                                                                                                    | <ul> <li>Lor</li> <li>1</li> <li>15</li> <li>22</li> <li>29</li> <li>5</li> </ul>            |
| Lege 11     Lege 13     Lege 14     Lege 14     L                  | /schedule/Holibaek-r <b>P</b> • <b>C</b><br>Ining<br>g for at oprette en ny delta<br>Måned Da<br>Man 10/3<br>16:30 - 17:29<br>Instruktør: Henrik (5/11)<br>17:30 - 16:30<br>Instruktør: Pia (4/11)                                                                                                    | HolbÂjk Rokkub                                                            | edig<br>Ons 12/3<br>Syno-2000<br>Syno-2000<br>Syno-200<br>Syno-2000<br>Syno-200<br>Syno-200<br>Syno-200<br>Syno-200<br>Syno-200<br>Syno-200<br>Syno-200<br>Syno-200<br>S | ty Deltagelse Luk<br>spinning ×<br>klikke på dem.                                                           | San<br>23<br>2<br>9<br>16<br>23<br>30<br>Fre 14/3  | <ul> <li>Image: Market and the second second se</li></ul> | Marts 201<br>2 Ons 1<br>5 2 6<br>3 20<br>1 12<br>1<br>2 12<br>1<br>2 2<br>2<br>2<br>2<br>2<br>2<br>2<br>2<br>2<br>2<br>2<br>2                                                                                                    | 4                                                                                                    | <ul> <li>Lør</li> <li>1</li> <li>15</li> <li>22</li> <li>29</li> <li>5</li> </ul>            |
| Uge 11 Uge 11 Uge 11 Uge 11 Uge 11 Uge 11 Uge 11 Uge 11 Uge 11 Uge 11 Uge 11 Uge 11 Uge 11 Uge 11 Uge 11 Uge 11 Uge 11 Uge 11 Uge 11 Uge 1 Uge 1 Uge               | /schedule/Holbaek-r / C<br>/schedule/Holbaek-r / C<br>ining<br>g for at oprette en ny delta<br>Man 10/3<br>16:30 - 17:29<br>Tastrukter: Henrik (5/11)<br>17:30 - 10:30<br>Tastrukter: Pia (4/11)<br>17:30 - 10:30                                                                                                    | Belle. Du kan redigere o<br>gelse. Du kan redigere o<br>Tir 11/3          | edig<br>Ons 12/3<br>Ons 12/3<br>Ons 12/3<br>Ons 12/3                                                                                                    | Ny Deltagelse Luk<br>spinning ×<br>klikke på dem.<br>Tor 13/3<br>se ⊠<br>Ons 12/3 19:00                     | - 20:00<br>0/11<br>11 ledig                        | <ul> <li>Image: Market and the second second se</li></ul> | Marts 201<br>7 Ons 1<br>5 2 6<br>8 19<br>8 19<br>8 20<br>2 2<br>2 U                                                                                                    | 4 1 7 Free<br>Tor Free<br>27 28<br>6 7<br>13 14<br>20 21<br>28<br>3 4<br>27 28<br>3 4<br>20 7 15/3                                                                                                    | Lor<br>Lor<br>1<br>22<br>29<br>5                                                             |
| Legen in the provided and the provided and the provi                  | /schedule/Holbaek-r / C<br>/schedule/Holbaek-r / C<br>ining<br>g for at oprette en ny delta<br>Man 10/3<br>16:30 – 17:29<br>Thstrukter: Henrik (5/11)<br>17:30 – 10:30<br>Trastrukter: Pia (4/11)<br>19:500kter: Pia (4/11)<br>19:500 | Belse. Du kan redigere o<br>gelse. Du kan redigere o<br>Tir 11/3          | edig<br>Ons 12/3<br>Ons 12/3<br>Intro spinning (<br>Intro spinning (                                                                                                    | Ny Deltagelse Luk<br>spinning ×<br>klikke på dem.<br>Tor 13/3<br>se ☑<br>for 13/3<br>Se ☑<br>(Ny rospinned) | - 20:00<br>0/11<br>11 ledig<br>×                   | <ul> <li>Image: 1 minipage</li> <li>Image: 1 minipage</li> <li>Image: 1 minipage&lt;</li></ul>                                                                                                    | Marts 201<br>7 Ons 1<br>5 2 6<br>8 19<br>8 19<br>8 20<br>2 2<br>2 U                                                                                                    | 4 1 7 Free<br>7 7 7 6 7 7 7 7 7 7 7 7 7 7 7 7 7 7 7 7                                                                                                    | <ul> <li>Lor</li> <li>1</li> <li>3</li> <li>15</li> <li>22</li> <li>29</li> <li>5</li> </ul> |

11. Skriv dit navn og tryk opret deltagelse

#### 12. Du har nu reserveret tid. Kan ses med grønt hak.

| Rediger Vis Favoritter Funktioner                                                                                                    | hedule/Holbaek-r 🔎 👻 🖒                                                                                                    | Holbæk Roklub                                                                                                    | S <sup>S</sup> Kalender for HR-R                                                      | ospinning ×                               | 1     |                                                                                                    | 11. 448                                                             | CON N                                                                                                    | <u></u>                                                                                                    | 2                                     |
|----------------------------------------------------------------------------------------------------|----------------------------------------------------------------------------------------------------|----------------------------------------------------------------------------------------------------|---------------------------------------------------------------------------------------|-------------------------------------------|-------|----------------------------------------------------------------------------------------------------|---------------------------------------------------------------------|----------------------------------------------------------------------------------------------------|----------------------------------------------------------------------------------------------------|---------------------------------------|
|                                                                                                    | · / - /                                                                                                    |                                                                                                    |                                                                                       |                                           |       |                                                                                                    |                                                                     |                                                                                                    |                                                                                                    |                                       |
|                                                                                                    |                                                                                                    |                                                                                                    |                                                                                       |                                           |       | 4                                                                                                    |                                                                     |                                                                                                    | N                                                                                                    |                                       |
| alender for HR-Rospinn                                                                                                    | ing                                                                                                    |                                                                                                    |                                                                                       |                                           |       | Søn Mar                                                                                                    | Mari<br>1 Tir                                                       | <b>S 2014</b><br>Ons Tor                                                                                                    | Fre                                                                                                    | Lør                                   |
| k på en tid for at se detalier og f                                                                                                    | or at oprette en ny deltag                                                                                                    | else. Du kan redigere din                                                                                                    | e enne deltagelser ved a                                                              | t klikke på dem                           |       | 23 24                                                                                                    | 25                                                                  | 26 27                                                                                                    | 28                                                                                                    | 1                                     |
|                                                                                                    | or at oproate on ny actuag                                                                                                    | elber ba kan realgere am                                                                                                    |                                                                                       | e kinkte på denn                          |       | 2 3                                                                                                    | 4                                                                   | 5 6                                                                                                    | 7                                                                                                    | 8                                     |
|                                                                                                    |                                                                                                    |                                                                                                    |                                                                                       |                                           |       | 9 10                                                                                                    | 11                                                                  | 12 13                                                                                                    | 14                                                                                                    | 15                                    |
|                                                                                                    |                                                                                                    |                                                                                                    |                                                                                       |                                           |       | 16 17                                                                                                    | 10                                                                  | 10 20                                                                                                    | 21                                                                                                    | 22                                    |
|                                                                                                    | Deltag                                                                                                    | else succesfuldt opre                                                                                                    | ettet                                                                                 |                                           |       | 22 24                                                                                                    | 20                                                                  | 20                                                                                                    | 20                                                                                                    | 20                                    |
|                                                                                                    |                                                                                                    |                                                                                                    |                                                                                       |                                           |       | 25 24                                                                                                    | 25                                                                  | 20 27                                                                                                    | 20                                                                                                    | 29                                    |
| Uge 11 P I dag                                                                                                    | Maned Dag                                                                                                    | Oversigt Led                                                                                                    | One 12/3                                                                              | Tor 13/3                                  | Ere 1 | 30 31                                                                                                    | 1                                                                   | 2 3                                                                                                    | 4                                                                                                    | 5                                     |
| 15:00                                                                                                    | Mail 10/5                                                                                                    | 11/1/3                                                                                                    | 0115 12/3                                                                             | 10113/3                                   | Field | 4/0                                                                                                    |                                                                     | LDI IG                                                                                                    | 313                                                                                                    |                                       |
|                                                                                                    |                                                                                                    |                                                                                                    |                                                                                       |                                           |       |                                                                                                    |                                                                     |                                                                                                    |                                                                                                    |                                       |
| 16:00                                                                                                    | 6-20 47-20                                                                                                    |                                                                                                    |                                                                                       |                                           |       |                                                                                                    |                                                                     |                                                                                                    |                                                                                                    |                                       |
| 17:00                                                                                                    | nstruktør: Henrik (5/11)                                                                                                    |                                                                                                    |                                                                                       |                                           |       |                                                                                                    |                                                                     |                                                                                                    |                                                                                                    |                                       |
| 1                                                                                                    | 7:30 - 18:30                                                                                                    |                                                                                                    |                                                                                       |                                           |       |                                                                                                    |                                                                     |                                                                                                    |                                                                                                    |                                       |
| 18:00                                                                                                    | 115U UKU2I . FIG (4/11)                                                                                                    |                                                                                                    |                                                                                       |                                           |       |                                                                                                    |                                                                     |                                                                                                    |                                                                                                    |                                       |
|                                                                                                    |                                                                                                    |                                                                                                    | 0.00.00.00                                                                            | 10.00.00.00                               |       |                                                                                                    |                                                                     |                                                                                                    |                                                                                                    |                                       |
| 19:00                                                                                                    | I                                                                                                    | 9:00 – 20:00<br>hstruktør: Ken (6/11)                                                                                                    | ntro spinning (1/11)<br>ntro spinning inkl                                            | 19:00 – 20:00<br>Instruktør: Karin (5/11) |       |                                                                                                    |                                                                     |                                                                                                    |                                                                                                    |                                       |
| 20.00                                                                                                    |                                                                                                    |                                                                                                    | oskole 👻                                                                              |                                           |       |                                                                                                    |                                                                     |                                                                                                    |                                                                                                    |                                       |
|                                                                                                    |                                                                                                    |                                                                                                    |                                                                                       |                                           |       |                                                                                                    |                                                                     |                                                                                                    |                                                                                                    |                                       |
|                                                                                                    |                                                                                                    | 1                                                                                                    |                                                                                       |                                           |       |                                                                                                    | _                                                                   |                                                                                                    |                                                                                                    |                                       |
| ج) العام المعالم المعالم المعالم المعالم المعالم المعالم المعالم المعالم المعالم المعالم المعالم المعالم المعال<br>معالم المعالم المعالم المعالم المعالم المعالم المعالم المعالم المعالم المعالم المعالم المعالم المعالم المعالم ال                                                                                                    | hedule/Holbaek-r 🔎 🗕 🖒                                                                                                    | 🟦 Holb¦k Roklub                                                                                                    | ్ల <sup>55</sup> Kalender for HR-R                                                    | ospinning ×                               | _     |                                                                                                    |                                                                     |                                                                                                    |                                                                                                    | 2                                     |
| () 5 http://www.supersaas.dk/sc<br>Bediger Vig Fayoritter Fungtioner                                                                                                    | hedule/Holbaek-r $\mathcal{P}$ ~ $\mathcal{O}$ r Hj <u>æ</u> lp                                                                                                    | 🛓 HolbÂjk Roklub                                                                                                    | ్రస్ <sup>త</sup> Kalender for HR-R                                                   | spinning ×                                | -     |                                                                                                    |                                                                     | -                                                                                                    |                                                                                                    | 2                                     |
| الله المحقق المتحالية المحقق المحقق المحق<br>والمحقق المحقق المحقق المحقق المحقق المحقق المحقق المحقق المحقق المحقق المحقق المحقق المحقق المحقق المحقق المحقق المحقق المحقق المحقق المحقق المحقق المحقق المحقق المحقق المحقق المحقق الحقق المحق<br>والمحقق المحقق المحقق المحقق المحقق المحقق المحقق المحقق المحقق المحقق المحقق المحقق المحقق المحقق المحقق المحقق المحقق المحقق المحقق المحقق المحقق المحقق المحقق المحقق المحقق المحقق المحقق المحقق المحق المحق المحقق المحقق المحقق المحقق الحقق المحقق الحقق الحقق الحقق الحقق الحقق الحقق الحقق الحقق المحقق الحقق الحقق الحقق الحقق الحقق الحقق الحقق الحقق الحقق الحقق الحقق الحقق الحقق الحقق الحقق الحقق الحقق الحقق الحقق الحقق الحقق الحقق الحقق الحقق الحقق الحقق الحقق الحقق الحق الح                                            | hedule/Holbaek-r 🎾 🗸 🖒<br>r Hjælp<br>ing                                                                                                    | '∰ HolbÄjk Roklub                                                                                                    | ्र <sup>ुच्च</sup> Kalender for HR-R                                                  | spinning X                                |       | Gan Mar                                                                                                    | Mart                                                                | 5 2014                                                                                                    |                                                                                                    | 5                                     |
| (c) g <sup>s5</sup> http://www.supersaas.dk/sc<br>Bediger Vis Fayoritter Functioner<br>alender for HR-Rospinn                                                                                                    | hedule/Holbaek-r $\mathcal{P} \star \mathcal{O}$<br>r Hjælp<br>ing                                                                                                    | u HolbÂlk Roklub                                                                                                    | ్ల <sup>ాల్లో</sup> Kalender for HR-R                                                 | spinning ×                                |       | Søn Mar<br>23 24                                                                                                    | Mari<br>Tir<br>25                                                   | <b>s 2014</b><br>Ons Tor<br>26 <b>27</b>                                                                                                    | Fre<br>28                                                                                                    | ۵<br>۲<br>Lør                         |
| Se <sup>5</sup> http://www.supersaas.dk/sc<br>Bediger Vig Fayoritter Fungtioner<br>alender for HR-Rospinn<br>k på en tid for at se detaljer og f                                                                                                    | hedule/Holbaek-r <b>오 ~ ৫</b><br>r Hjælp<br>ing<br>ior at oprette en ny deltag                                                                                                    | ★ HolbÅjk Roklub else. Du kan redigere din                                                                                                    | ੂਤ <sup>ਤ</sup> Kalender for HR-R<br>e egne deltagelser ved a                         | spinning ×                                | _     | 500 Mar<br>23 24                                                                                                    | Mart<br>Tir<br>25                                                   | <b>s 2014</b><br>Ons Tor<br>26 <b>27</b>                                                                                                    | ← (C)<br>()<br>Fre<br>28<br>7                                                                                        | ۲<br>۲<br>۱                           |
| Je <sup>3</sup> http://www.supersaas.dk/sci Rediger Vig Fayoritter Functioner alender for HR-Rospinn k på en tid for at se detaljer og fr                                                                                                    | hedule/Holbaek-r <b>P - C</b><br>r Hjælp<br>ing<br>for at oprette en ny deltag                                                                                                    | HolbÅjk Roklub HolbÅjk Roklub relse. Du kan redigere din                                                                                                    | ੂਤ <sup>ਤੇ</sup> Kalender for HR-R<br>e egne deltagelser ved a                        | t klikke på dem.                          | -     | Son Mar<br>23 24<br>2 3                                                                                                    | Marl<br>Tir<br>25<br>4                                              | es 2014<br>Ons Tor<br>26 27<br>5 6                                                                                                    | Fre<br>28<br>7                                                                                                    | Lør<br>1<br>8                         |
| (c) (c) (c) (c) (c) (c) (c) (c) (c) (c)                                                                                                    | hedule/Holbaek-r <b>P ~ C</b><br>r Hjælp<br>ing<br>or at oprette en ny deltag                                                                                                    | HolbÂţk Roklub<br>HolbÂţk Roklub<br>else. Du kan redigere din                                                                                                    | ु <sup>न्ने</sup> Kalender for HR-R<br>e egne deltagelser ved a                       | t klikke på dem.                          |       | Son Mar<br>23 24<br>2 3<br>9 10                                                                                                    | Mart<br>Tir<br>25<br>4                                              | <b>s 2014</b><br>Ons Tor<br>26 <b>27</b><br>5 <b>6</b><br>12 13                                                                                                    | ► €                                                                                                    | Lør<br>1<br>8                         |
| (b) g <sup>as</sup> http://www.supersaas.dk/sc<br>Bediger Vis Fayoritter Fungtioner<br>alender for HR-Rospinn<br>< på en tid for at se detaljer og fi                                                                                                    | hedule/Holbaek-r <b>Ø ~ Č</b><br>r Hj <u>æ</u> lp<br>ing<br>jor at oprette en ny deltag                                                                                                    | HolbÅļk Roklub<br>HolbÅļk Roklub<br>else. Du kan redigere din                                                                                                    | s <sup>=</sup> Kalender for HR-R                                                      | sspinning ×                               |       | Son Mar<br>23 24<br>2 3<br>9 10<br>16 17                                                                                                    | Mart<br>Tir<br>25<br>4<br>11                                        | s 2014<br>Ons Tor<br>26 27<br>5 6<br>12 13                                                                                                    | <ul> <li>↓</li> <li>Fre</li> <li>28</li> <li>7</li> <li>14</li> <li>21</li> </ul>                                    | Lør<br>1<br>8<br>15<br>22             |
| (*) 5 <sup>3</sup> http://www.supersaas.dk/sc.<br>Bediger Vis Fayoritter Fungtioner<br>alender for HR-Rospinn<br>< på en tid for at se detaljer og fi                                                                                                    | hedule/Holbaek-r <b>Ø ~ Č</b><br>r Hjælp<br>ing<br>ior at oprette en ny deltag                                                                                                    | ★ HolbÅļk Roklub  Ielse. Du kan redigere din                                                                                                    | s <sup>=</sup> Kalender for HR-R                                                      | t klikke på dem.                          |       | Søn Mar<br>23 24<br>2 3<br>9 10<br>16 17<br>23 24                                                                                                    | Mart<br>Tir<br>25<br>4<br>11<br>18<br>25                            | s 2014<br>Ons Tor<br>26 27<br>5 6<br>12 13<br>19 20<br>26 27                                                                                                    | <ul> <li>C</li> <li>C</li> <li>Fre</li> <li>28</li> <li>7</li> <li>14</li> <li>21</li> <li>28</li> </ul>             | Lør<br>1<br>8<br>15<br>22<br>29       |
| Eediger Vig Fagoritter Fungtioner<br>alender for HR-Rospinn<br>k på en tid for at se detaljer og fo                                                                                                    | hedule/Holbaek-r <b>P</b> ~ C<br>r Hj <u>æ</u> lp<br>ing<br>for at oprette en ny deltag                                                                                                    | HolbÅjk Roklub<br>else. Du kan redigere din<br>Oversigt Led                                                                                                    | ूर्ड Kalender for HR-R/<br>e egne deltagelser ved a                                   | t klikke på dem.                          |       | Son Mar<br>23 24<br>2 3<br>9 10<br>16 17<br>23 24<br>30 31                                                                                                    | Mart<br>Tir<br>25<br>4<br>11<br>18<br>25<br>1                       | s 2014<br>Ons Tor<br>26 27<br>5 6<br>12 13<br>19 20<br>26 27<br>2 3                                                                                                    | <ul> <li>C</li> <li>C</li> <li>Free</li> <li>28</li> <li>7</li> <li>14</li> <li>21</li> <li>28</li> <li>4</li> </ul> | Lør<br>1<br>15<br>22<br>29<br>5       |
| Bediger Vig Fagoritter Fungtioner<br>alender for HR-Rospinn<br>k på en tid for at se detaljer og fo<br>Sen 9/3                                                                                                    | hedule/Holbaek-r <b>D</b> ~ C<br>r Hjælp<br>ing<br>for at oprette en ny deltag<br>Måned Dag<br>Man 10/3                                                                                                    | ★ HolbÅlk Roklub else. Du kan redigere din Oversigt Led Tir 11/3                                                                                                    | s <sup>ad</sup> Kalender for HR-R<br>e egne deltagelser ved a<br>lig<br>Ons 12/3      | t klikke på dem.                          | Fre 1 | Son Mar<br>23 24<br>2 3<br>9 10<br>16 17<br>23 24<br>30 31<br>4/3                                                                                                    | Mart<br>1 Tr<br>25<br>4<br>11<br>11<br>18<br>10<br>1                | s 2014<br>Ons Tor<br>26 27<br>5 6<br>12 13<br>19 20<br>26 27<br>20 3<br>20 Lor 15                                                                                                    | ► C C C C C C C C C C C C C C C C C C C                                                                              | Lør<br>1<br>8<br>15<br>22<br>29<br>5  |
| Image: Second Second                           | hedule/Holbaek-r <b>P</b> + C<br>r Hjælp<br>ing<br>for at oprette en ny deltag<br>Måned Dag<br>Man 10/3                                                                                                    | HolbÄlk Roklub else. Du kan redigere din Oversigt Led Tir 11/3                                                                                                    | s <sup>=®</sup> Kalender for HR-R<br>e egne deltagelser ved a<br>lig<br>Ons 12/3      | t klikke på dem.                          | Fre 1 | Son Mar<br>23 24<br>2 3<br>9 10<br>16 17<br>23 24<br>30 31<br>4/3                                                                                                    | Mart<br>1 Tr<br>2 5<br>4<br>11<br>11<br>12<br>11                    | s s 2014<br>Tor<br>26 27<br>5 6<br>12 13<br>19 20<br>20 27<br>2 3<br>2 3<br>10*12                                                                                                    | <ul> <li>Fre</li> <li>28</li> <li>7</li> <li>14</li> <li>21</li> <li>28</li> <li>4</li> <li>5/3</li> </ul>           | Lør<br>1<br>8<br>15<br>22<br>29<br>5  |
| Eediger Vis Fayoritter Fungtioner alender for HR-Rospinn      k på en tid for at se detaljer og fo      Uge 11     Uge 11     Idag     Sen 9/3  15.00                                                                                                    | hedule/Holbaek-r <b>D</b> ~ C<br>r Hjælp<br>ing<br>jor at oprette en ny deltag<br>Måned Dag<br>Man 10/3                                                                                                    | <ul> <li>HolbÄjk Roklub</li> <li>HolbÄjk Roklub</li> <li>Versigt Led</li> <li>Tir 11/3</li> </ul>                                                                        | s <sup>==</sup> Kalender for HR-R<br>e egne deltagelser ved a<br>lig<br>Ons 12/3      | t klikke på dem.                          | Fre 1 | <ul> <li>↓</li> <li>Son Mar</li> <li>23</li> <li>24</li> <li>3</li> <li>4</li> <li>10</li> <li>17</li> <li>23</li> <li>24</li> <li>30</li> <li>31</li> <li>4/3</li> </ul> | Mart<br>1 Tr<br>2 25<br>4<br>1<br>1<br>1<br>1<br>1                  | s 2014<br>Tora Tor<br>20 27<br>5 6<br>12 13<br>19 20<br>20 27<br>2 3<br>Lor 12                                                                                                    | Fre<br>28<br>7<br>14<br>21<br>28<br>4                                                                                | Lør<br>1<br>8<br>15<br>222<br>29<br>5 |
| bittp://www.supersaas.dk/sc Bediger Vig Fagoritter Fungtioner  alender for HR-Rospinn  k på en tid for at se detaljer og fo  Uge 11  Uge 11  Ldag Sen 9/3  15.00                                                                                                    | hedule/Holbaek-r <b>D</b> - C<br>r Hjælp<br>ing<br>for at oprette en ny deltag<br>Måned Dag<br>Man 10/3                                                                                                    | HolbÄjk Roklub         else. Du kan redigere din         Oversigt       Led         Tir 11/3                                                                             | s <sup>5®</sup> Kalender for HR-R<br>e egne deltagelser ved a<br>tig<br>Ons 12/3      | t klikke på dem.<br>Tor 13/3              | Fre   | <ul> <li>↓</li> <li>Son Harris</li> <li>23 24</li> <li>3</li> <li>4</li> <li>10 17</li> <li>23 24</li> <li>30 31</li> <li>443</li> </ul>                                  | Mart<br>1 Tr<br>25<br>4<br>11<br>18                                 | s 2014<br>Tor Tor<br>20 27<br>5 6<br>12 13<br>19 20<br>20 27<br>2 3<br>2 tor 12                                                                                                    | Fre 28 7 14 21 28 4 4 503                                                                                            | Lør<br>1<br>8<br>15<br>22<br>29<br>5  |
| Bediger Vig Fagoritter Fungtioner  alender for HR-Rospinn  k på en tid for at se detaljer og fo  Sen 9/3  15.00  17.00                                                                                                    | hedule/Holbaek-r $\mathcal{O} - \mathcal{O}$<br>r Hjælp<br>ing<br>for at oprette en ny deltag<br>Måned Dag<br>Man 10/3                                                                                               | HolbÄjk Roklub       velse. Du kan redigere din       Oversigt     Led       Tir 11/3                                                                                    | s <sup>5®</sup> Kalender for HR-R<br>e egne deltagelser ved a<br>lig<br>Ons 12/3      | t klikke på dem.                          | Fre t | <ul> <li>↓</li> <li>Son Haran</li> <li>Za 24</li> <li>3</li> <li>4</li> <li>16</li> <li>17</li> <li>23</li> <li>24</li> <li>30</li> <li>31</li> <li>443</li> </ul>        | Mart<br>1 Tr<br>25<br>4<br>11<br>12<br>1                            | s 2014<br>Tora<br>26 27<br>26 27<br>12 13<br>19 20<br>26 27<br>27 3<br>20 3<br>20 27<br>2 3<br>20 27                                                                                                    | Fre 28 7 14 21 28 4 4 3/3                                                                                            | Lør<br>1<br>8<br>15<br>22<br>29<br>5  |
| bigs http://www.supersaas.dk/sc      Bediger Vig Fayoritter Fungtioner  alender for HR-Rospinn  k på en tid for at se detaljer og fo      San 9/3  15:00  16:00  17:00  18:00  17:00  18:00  17:00  18:00  17:00  18:00  17:00  17:00  17:00  17:00  17:00  17:00  17:00  17:00  17:00  17:00  17:00  17:00  17:00  17:00  17:00  17:00  17:00  17:00  17:00  17:00  17:00  17:00  17:00  17:00  17:00  17:00  17:00  17:00  17:00  17:00  17:00  17:00  17:00  17:00  17:00  17:00  17:00  17:00  17:00  17:00  17:00  17:00  17:00  17:00  17:00  17:00  17:00  17:00  17:00  17:00  17:00  17:00  17:00  17:00  17:00  17:00  17:00  17:00  17:00  17:00  17:00  17:00  17:00  17:00  17:00  17:00  17:00  17:00  17:00  17:00  17:00  17:00  17:00  17:00  17:00  17:00  17:00  17:00  17:00  17:00  17:00  17:00  17:00  17:00  17:00  17:00  17:00  17:00  17:00  17:00  17:00  17:00  17:00  17:00  17:00  17:00  17:00  17:00  17:00  17:00  17:00  17:00  17:00  17:00  17:00  17:00  17:00  17:00  17:00  17:00  17:00  17:00  17:00  17:00  17:00  17:00  17:00  17:00  17:00  17:00  17:00  17:00  17:00  17:00  17:00  17:00  17:00  17:00  17:00  17:00  17:00  17:00  17:00  17:00  17:00  17:00  17:00  17:00  17:00  17:00  17:00  17:00  17:00  17:00  17:00  17:00  17:00  17:00  17:00  17:00  17:00  17:00  17:00  17:00  17:00  17:00  17:00  17:00  17:00  17:00  17:00  17:00  17:00  17:00  17:00  17:00  17:00  17:00  17:00  17:00  17:00  17:00  17:00  17:00  17:00  17:00  17:00  17:00  17:00  17:00  17:00  17:00  17:00  17:00  17:00  17:00  17:00  17:00  17:00  17:00  17:00  17:00  17:00  17:00  17:00  17:00  17:00  17:00  17:00  17:00  17:00  17:00  17:00  17:00  17:00  17:00  17:00  17:00  17:00  17:00  17:00  17:00  17:00  17:00  17:00  17:00  17:00  17:00  17:00  17:00  17:00  17:00  17:00  17:00  17:00  17:00  17:00  17:00  17:00  17:00  17:00  17:00  17:00  17:00  17:00  17:00  17:00  17:00  17:00  17:00  17:00  17:00  17:00  17:00  17:00  17:00  17:00  17:00  17:00  17:00  17:00 17:00  17:00 17:00 17:00 17:00 17:00 17:00 17:00 17:00 17:00 17:00 1 | hedule/Holbaek-r $\mathcal{O} \leftarrow \mathcal{O}$<br>r Hjælp<br>ing<br>for at oprette en ny deltag<br>Måned Dag<br>Man 10/3                                                                                      | ♣ HolbÄjk Roklub else. Du kan redigere din Tir 11/3                                                                                                    | ig<br>Ons 12/3                                                                        | t klikke på dem.<br>Tor 13/3              | Fre 1 | <ul> <li>↓</li> <li>Son Maran</li> <li>Za 24</li> <li>3</li> <li>4</li> <li>16</li> <li>17</li> <li>23</li> <li>24</li> <li>30</li> <li>31</li> <li>4/3</li> </ul>        | Mart<br>) Tir<br>25<br>4<br>11<br>18<br>25<br>1                     | s 2014<br>Tor<br>22 27<br>23 6<br>12 13<br>12 13<br>20 27<br>24 3<br>27<br>20 3<br>20 27<br>2 3<br>20 27<br>2 3<br>20 27<br>2 3                                                                                                    | Pre 28 7 14 21 28 4 4 5/3                                                                                            | Lør<br>1<br>8<br>15<br>22<br>29<br>5  |
| butp://www.supersaas.dk/sc Bediger Vig Fagoriter Fungtioner alender for HR-Rospinn k på en tid for at se detaljer og fo      sen 9/3  15.00  16.00  17.00  18.00  17.00  17.00  17.00  17.00  17.00  17.00  17.00  17.00  17.00  17.00  17.00  17.00  17.00  17.00  17.00  17.00  17.00  17.00  17.00  17.00  17.00  17.00  17.00  17.00  17.00  17.00  17.00  17.00  17.00  17.00  17.00  17.00  17.00  17.00  17.00  17.00  17.00  17.00  17.00  17.00  17.00  17.00  17.00  17.00  17.00  17.00  17.00  17.00  17.00  17.00  17.00  17.00  17.00  17.00  17.00  17.00  17.00  17.00  17.00  17.00  17.00  17.00  17.00  17.00  17.00  17.00  17.00  17.00  17.00  17.00  17.00  17.00  17.00  17.00  17.00  17.00  17.00  17.00  17.00  17.00  17.00  17.00  17.00  17.00  17.00  17.00  17.00  17.00  17.00  17.00  17.00  17.00  17.00  17.00  17.00  17.00  17.00  17.00  17.00  17.00  17.00  17.00  17.00  17.00  17.00  17.00  17.00  17.00  17.00  17.00  17.00  17.00  17.00  17.00  17.00  17.00  17.00  17.00  17.00  17.00  17.00  17.00  17.00  17.00  17.00  17.00  17.00  17.00  17.00  17.00  17.00  17.00  17.00  17.00  17.00  17.00  17.00  17.00  17.00  17.00  17.00  17.00  17.00  17.00  17.00  17.00  17.00  17.00  17.00  17.00  17.00  17.00  17.00  17.00  17.00  17.00  17.00  17.00  17.00  17.00  17.00  17.00  17.00  17.00  17.00  17.00  17.00  17.00  17.00  17.00  17.00  17.00  17.00  17.00  17.00  17.00  17.00  17.00  17.00  17.00  17.00  17.00  17.00  17.00  17.00  17.00  17.00  17.00  17.00  17.00  17.00  17.00  17.00  17.00  17.00  17.00  17.00  17.00  17.00  17.00  17.00  17.00  17.00  17.00  17.00  17.00  17.00  17.00  17.00  17.00  17.00  17.00  17.00  17.00  17.00  17.00  17.00  17.00  17.00  17.00  17.00  17.00  17.00  17.00  17.00  17.00  17.00  17.00  17.00  17.00  17.00  17.00  17.00  17.00  17.00  17.00  17.00  17.00  17.00  17.00  17.00  17.00  17.00  17.00  17.00  17.00  17.00  17.00  17.00  17.00  17.00  17.00  17.00  17.00  17.00  17.00  17.00  17.00  17.00  17.00  17.00  17.00  17.00  17.00  17.00  17.00  17.00  17.00  17. | hedule/Holbaek:r $ \mathcal{O} \leftarrow \mathcal{O}$<br>r Hjælp<br>ing<br>or at oprette en ny deltag<br>Måned Dag<br>Man 10/3<br>6500 – 17:29<br>nstruktør: Henrik (5/11)<br>7:30 – 18:30<br>nstruktør: Pia (4/11) | HolbÄjk Roklub         else. Du kan redigere din         Oversigt       Led         Tir 11/3                                                                             | e egne deltagelser ved a                                                              | spinning ×<br>t klikke på dem.            | Fre 1 | <ul> <li>Son Mar</li> <li>23 24</li> <li>2 3</li> <li>24</li> <li>3 9</li> <li>10</li> <li>17</li> <li>23 24</li> <li>30 31</li> <li>143</li> </ul>                       | Martino 1000<br>1000<br>1000<br>1000<br>1000<br>1000<br>1000<br>100 | s 2014<br>Tor<br>22 27<br>3 6<br>12 13<br>20 27<br>20 27<br>20 3<br>20 27<br>20 3<br>20 27<br>21 3<br>20 27<br>20 3                                                                                                    | Fre<br>28<br>7<br>14<br>21<br>28<br>4<br>303                                                                         | Lor<br>1<br>8<br>15<br>22<br>29<br>5  |
| butp://www.supersaas.dk/sc Bediger Vig Fagoriter Fungtioner alender for HR-Rospinn k på en tid for at se detaljer og fo      son 9/3  15:00  17:00  18:00  19:00  19:00  10:00  10:00  10:00  10:00  10:00  10:00  10:00  10:00  10:00  10:00  10:00  10:00  10:00  10:00  10:00  10:00  10:00  10:00  10:00  10:00  10:00  10:00  10:00  10:00  10:00  10:00  10:00  10:00  10:00  10:00  10:00  10:00  10:00  10:00  10:00  10:00  10:00  10:00  10:00  10:00  10:00  10:00  10:00  10:00  10:00  10:00  10:00  10:00  10:00  10:00  10:00  10:00  10:00  10:00  10:00  10:00  10:00  10:00  10:00  10:00  10:00  10:00  10:00  10:00  10:00  10:00  10:00  10:00  10:00  10:00  10:00  10:00  10:00  10:00  10:00  10:00  10:00  10:00  10:00  10:00  10:00  10:00  10:00  10:00  10:00  10:00  10:00  10:00  10:00  10:00  10:00  10:00  10:00  10:00  10:00  10:00  10:00  10:00  10:00  10:00  10:00  10:00  10:00  10:00  10:00  10:00  10:00  10:00  10:00  10:00  10:00  10:00  10:00  10:00  10:00  10:00  10:00  10:00  10:00  10:00  10:00  10:00  10:00  10:00  10:00  10:00  10:00  10:00  10:00  10:00  10:00  10:00  10:00  10:00  10:00  10:00  10:00  10:00  10:00  10:00  10:00  10:00  10:00  10:00  10:00  10:00  10:00  10:00  10:00  10:00  10:00  10:00  10:00  10:00  10:00  10:00  10:00  10:00  10:00  10:00  10:00  10:00  10:00  10:00  10:00  10:00  10:00  10:00  10:00  10:00  10:00  10:00  10:00  10:00  10:00  10:00  10:00  10:00  10:00  10:00  10:00  10:00  10:00  10:00  10:00  10:00  10:00  10:00  10:00  10:00  10:00  10:00  10:00  10:00  10:00  10:00  10:00  10:00  10:00  10:00  10:00  10:00  10:00  10:00  10:00  10:00  10:00  10:00  10:00  10:00  10:00  10:00  10:00  10:00  10:00  10:00  10:00  10:00  10:00  10:00  10:00  10:00  10:00  10:00  10:00  10:00  10:00  10:00  10:00  10:00  10:00  10:00  10:00  10:00  10:00  10:00  10:00  10:00  10:00  10:00  10:00  10:00  10:00  10:00  10:00  10:00  10:00  10:00  10:00  10:00  10:00  10:00  10:00  10:00  10:00  10:00  10:00  10:00  10:00  10:00  10:00  10:00  10:00  10:00 10:00 10:00 10:00 10:00 1 | hedule/Holbaek-r <b>P</b> - C<br>r Hjælp<br>ing<br>or at oprette en ny deltag<br>Måned Dag<br>Man 10/3<br>650 - 17/29<br>netruktør: Henrik (s/13)<br>750 - 18:30<br>rstruktør: Pia (s/13)                            | Holbåjk Roklub         else. Du kan redigere din         Oversigt       Led         Tir 11/3         900–20.00         hstruktør: Nen (k/a1)                             | e egne deltagelser ved a<br>lig<br>Ons 12/3<br>Se Tid<br>Intro s<br>Intro s           | t klikke på dem.                          | Fre 1 | <ul> <li>4</li> <li>Sen Mara</li> <li>23 24</li> <li>3 24</li> <li>3 10</li> <li>16 17</li> <li>23 24</li> <li>30 31</li> <li>30 31</li> <li>443</li> </ul>               | Martina 100 100 100 100 100 100 100 100 100 10                      | s 2014<br>Tors Tor<br>22 27<br>3 6<br>12 13<br>19 20<br>20 27<br>20 3<br>20 27<br>20 3<br>20 27<br>21 3<br>20 20<br>20 27<br>20 3                                                                                                    | ► € Fre 28 7 14 21 28 4 373                                                                                          | Lør<br>1<br>8<br>15<br>22<br>5        |
| Lige 11     Lige 13     Lige 14     Lige 14     L | hedule/Holbaek-r <b>P</b> - C<br>r Hjælp<br>ing<br>or at oprette en ny deltag<br>Måned Dag<br>Man 10/3                                                                                                    | 35) Holbålk Roklub         else. Du kan redigere din         Oversigt       Led         Tir 11/3         9 00 – 20 00<br>rstruktør: Ken (6/11)       1         1       1 | e egne deltagelser ved a<br>lig<br>Ons 12/3<br>Se Tid<br>Intro spinning (r)<br>Se Tid | t klikke på dem.                          | Fre 1 | <ul> <li>Sen Mar</li> <li>23 24</li> <li>2 3 24</li> <li>2 3 10</li> <li>10</li> <li>12</li> <li>24</li> <li>30 31</li> <li>31</li> <li>443</li> </ul>                    | Martin<br>Tir<br>25<br>4<br>11<br>11<br>1                           | s 2014<br>Tora Tor<br>20 27<br>5 6<br>12 13<br>19 20<br>19 20<br>2 3<br>Lor 12<br>Lor 12<br>10 10<br>10 10 | ► € Fre 28 7 14 21 28 4 3/3                                                                                          | Lør<br>1<br>8<br>22<br>29<br>5        |
| Dige 11     Dige 11     Dige 13     Sen 9/3     Sen 9/3       | hedule/Holbaek-r <b>P</b> - C<br>r Hjælp<br>ing<br>or at oprette en ny deltag<br>Måned Dag<br>Man 10/3<br>6:00 - 17:29<br>nstruktør: Henrik (s/13)<br>7:30 - 15:30<br>rstruktør: Pia (s/13)                          | Bolb Åjk Rokkub         else. Du kan redigere din         Oversigt       Led         Tir 11/3         9 00 – 20 00         Tir 11/3                                      | e egne deltagelser ved a<br>lig<br>Ons 12/3<br>Se Tid<br>Intro spinning (r)<br>Skole  | t klikke på dem.                          | Fre 1 | <ul> <li>Sen Mar</li> <li>23 24</li> <li>2 3</li> <li>24</li> <li>2 41</li> <li>30 31</li> <li>31</li> <li>443</li> </ul>                                                 | Martin<br>Tir<br>25<br>4<br>11<br>10<br>1                           | s 2014<br>Tors Tor<br>22 27<br>3 6<br>12 13<br>19 20<br>20 27<br>20 3<br>20 27<br>20 3<br>20 3<br>20 4<br>20 4                                                                                                    | ► € Fre 28 7 14 21 28 4 373                                                                                          | Lør<br>1<br>8<br>15<br>22<br>5        |

13. Hvis du trykker på tiden kan du se hvem der er tilmeldt og afmelde dig ved at trykke på rediger '